## The program – Installation

| Hei,                                                                                                    | <b>1.</b> There's a link in the e-mail invitation sent to you, by clicking on this link you can install the program. |
|----------------------------------------------------------------------------------------------------|----------------------------------------------------------------------------------------------------|
| Yrityksenne on hankkinut                                                                                             | Ohjelı                                                                                                    |
| Ole hyvä ja asenna uusi ohjelma käyttöön seuraavien                                                                  | <b>2.</b> There is also a guide of how to use the<br>program in the e-mail.                                          |
| 1. Lataa Online Backup varmistusohjelma tää<br>2. Asenna ohjelma ja seuraa ohjeita. Kirjoita alla maii<br>3. Valmis! | iltä<br>nittu kä                                                                                                    |
| Ohjelma kysyy asennuksen yhteydessä käyttäjätunnus                                                                   | sta ja e                                                                                                    |
| Käyttäjätunnus:<br>Aktivointikoodi: vl                                                                               | 2.                                                                                                    |
| Ohjelman tarkempi käyttöönottoon liittyvä ohje löyty                                                                 | äältä                                                                                                    |
| Jos kadotat tietokoneelta tietoja, niin Online I<br>palauttamiseen löytyy <u>täältä.</u>                             | Backu                                                                                                    |
|                                                                                                    |                                                                                                    |

| Opening OnlineInstaller.exe                                                                                                    | Choose "Save file". |
|----------------------------------------------------------------------------------------------------|---------------------|
| You have chosen to open           Image: NexeticOnlineInstaller.exe           which is a: Binary File           from: http://backupdcf.nexetic.com           Would you like to save this file?         Save File     Cancel |                     |

| Open Executable File?                                                                                                    | Press OK.                                                        |
|----------------------------------------------------------------------------------------------------|------------------------------------------------------------------|
| <ul> <li>"NexeticOnlineInstaller(8).exe" is an executable file. Executable files may contain viruses or other malicious code that could harm your computer. Use caution when opening this file. Are you sure you want to launch "NexeticOnlineInstaller(8).exe"?</li> <li>Don't ask me this again</li> </ul> | The question is<br>asked because<br>the file is in .exe<br>form. |

| vaa tiedosto - Suojausvaroitus                                                                                            |                                                                                                 | Choose "Run( "Suorita") " to install the program. |
|----------------------------------------------------------------------------------------------------|-------------------------------------------------------------------------------------------------|---------------------------------------------------|
| Julkaisijan vahvistaminen ei onnistu<br>suorittaa tämän ohjelman?                                                         | inut. Haluatko <del>v</del> armasti                                                             |                                                   |
| Nimi: NexeticOnlineInstall                                                                                                | er(8).exe                                                                                       |                                                   |
| Julkaisija: Tuntematon julka                                                                                              | aisija                                                                                          |                                                   |
| Tyyppi: Sovellus                                                                                                    |                                                                                                 |                                                   |
| Mistä: C:\Documents and S                                                                                                 | Settings\asus\Omat tiedostot\D<br>Suorita Peruuta<br>nista                                      |                                                   |
| Tällä tiedostolla ei ole kelvollista ola vahvistaisi sen julkaisijan. Suorita julkaisijaan luotat.         Suoritettavien | ligitaalista allekirjoitusta, joka<br>vain sellaisia ohjelmia, joiden<br>ohjelmien valitseminen |                                                   |

| 0 | Valitse asentamisen aikana käytettäv | /ä kieli: |
|---|--------------------------------------|-----------|
|   |                                      |           |
|   | English                              | ~         |
|   | English                              |           |

Choose the language to be used during the installation. When you have chosen a language press OK.

| Setup - Nexetic Online |                                                                                                    | Choose "Next" to continue to the installation. |
|------------------------|----------------------------------------------------------------------------------------------------|------------------------------------------------|
| Online                 | Welcome to the Online<br>Setup Wizard                                                                                                    |                                                |
|                        | This will install Online (1.1.0.0) on your computer.<br>It is recommended that you close all other applications before<br>continuing.<br>Click Next to continue, or Cancel to exit Setup. |                                                |
|                        | Next > Cancel                                                                                                    |                                                |

| 🕲 Setup - Online                                                                                                    | <b>1.</b> Read through and accept the agreement. |
|----------------------------------------------------------------------------------------------------|--------------------------------------------------|
| License Agreement Please read the following important information before continuing.                                                                                                    | 2. Choose "Next".                                |
| Please read the following License Agreement. You must accept the terms of this agreement before continuing with the installation.                                                                                                    |                                                  |
| Nämä lisenssiehdot muodostavat olennaisen osan Asiakkaan ja välillä<br>tehtävää sopimusta, jonka liitteenä ne ovat.<br>Lisenssiehtojen tarkoituksena on kuvata Asiakkaalle lisensoiman<br>ohjelman ja siihen liittyvien palveluiden käyttöoikeutta.<br>Mikäli Asiakas ottaa käyttöön tekijänoikeudella suojattuja ohjelmistoja ♥<br>I accept the agreement I do not accept the agreement Asiaka Next > Cancel |                                                  |

| 🐵 Setup - Online                                                                                                    | <b>1.</b> Choose in which file the program |
|----------------------------------------------------------------------------------------------------|--------------------------------------------|
| Select Destination Location Where should Nexetic Online be installed?                                                                                  | should be installed. 2. Choose "Next."     |
| Setup will install Nexetic Online into the following folder.<br>To continue, click Next. If you would like to select a different folder, click Browse. |                                            |
| C:\Program Files\<br>Browse                                                                                                    |                                            |
| At least 20,5 MB of free disk space is required.                                                                                                    |                                            |

| 🞯 Setup -                 | Online                                                   |                                       |         | 1. Choose "Next" |
|---------------------------|----------------------------------------------------------|---------------------------------------|---------|------------------|
| Select Addil<br>Which add | t <b>ional Tasks</b><br>litional tasks should be perforr | med?                                  |         |                  |
| Select the<br>Online, the | additional tasks you would like<br>en click Next.        | e Setup to perform while installing N | Vexetic |                  |
| Additional                | icons:                                                   |                                       |         |                  |
| ✓ Creat                   | e a Quick Launch icon                                    |                                       |         |                  |
|                           |                                                          | < Back Next >                         | Cancel  |                  |

| 🕲 Setup -                                | Online                                     |                                        |        | 1. Choose "Install" |
|------------------------------------------|--------------------------------------------|----------------------------------------|--------|---------------------|
| Ready to Instal<br>Setup is now re       | l<br>eady to begin installing              | Online on your computer.               |        |                     |
| Click Install to o<br>change any set     | continue with the installation,<br>ttings. | or click Back if you want to review or |        |                     |
| Destination lo<br>C:\Progra              | cation:<br>m Files\Nexetic                 |                                        |        |                     |
| Additional tas<br>Additional<br>Create a | ks:<br>icons:<br>a Quick Launch icon       |                                        |        |                     |
| <                                        |                                            | 3                                      |        |                     |
|                                          |                                            | < Back Install                         | Cancel |                     |

| 🞯 Setup - | Online<br>Online | Completing the<br>Setup Wizard                                                                                              | Online                                                   | Choose "Launch" and the<br>program will start<br>automatically after the<br>installation. |
|-----------|------------------|----------------------------------------------------------------------------------------------------|----------------------------------------------------------|-------------------------------------------------------------------------------------------|
|           |                  | Setup has finished installing Nexet<br>The application may be launched b<br>icons.<br>Click Finish to exit Setup.<br>Iaunch | ic Online on your computer.<br>y selecting the installed | Lastly press " Finish".                                                                   |
|           |                  | C                                                                                                    | Finish                                                   |                                                                                           |

| INSTALLATION CREDENTIALS                                                                                                    | <b>1.</b> Insert the username and the code received in the invitation e-mail. |
|----------------------------------------------------------------------------------------------------|-------------------------------------------------------------------------------|
| If you have received install or transfer -credentials for Nexetic<br>Online Backup, insert them in the fields below and select<br>Continue. If you don't have credentials, you can create a new<br>account by selecting "Free Trial". | <b>2.</b> Choose "Continue"                                                   |
| Free Trial                                                                                                    |                                                                               |
| Username* Activation code*                                                                                                    |                                                                               |
|                                                                                                    |                                                                               |
| EXIT CONTINUE >                                                                                                    |                                                                               |

|                   | +          | <b>1.</b> Check that the information is correct. The information marked with a star must be filled. |
|-------------------|------------|----------------------------------------------------------------------------------------------------|
| Account details   |            | <b>2.</b> Choose "Continue".                                                                        |
| Username*         |            |                                                                                                    |
| Computer ID*      |            |                                                                                                    |
| Email*            |            |                                                                                                    |
| Installation type | Standard 🗸 |                                                                                                    |
| Firstname         |            |                                                                                                    |
| Lastname          |            |                                                                                                    |
| Gsm               |            |                                                                                                    |
|                   |            |                                                                                                    |
| < BACK            | CONTINUE > |                                                                                                    |

| Select folders and files for backup | <ol> <li>Choose the files and<br/>folders that should be back<br/>upped.</li> <li>However do not choose the<br/>whole C-station, only choose<br/>the most important files on<br/>it.</li> </ol> |
|-------------------------------------|----------------------------------------------------------------------------------------------------|
|                                     | <b>2.</b> Choose "Continue"                                                                                                    |
| Calculate Usage Folders files:      |                                                                                                    |
| < BACK                              |                                                                                                    |

| Backup Files Timing                                                                  | <ol> <li>Choose "timed backup</li></ol> |
|--------------------------------------------------------------------------------------|-----------------------------------------|
| Choose times when program automatically starts backup                                | on", then choose time and               |
| Timed backup on                                                                      | days when the backup should             |
| Time 09 v : 45 v                                                                     | be done. <li>Choose "Continue".</li>    |
| Week days V Monday<br>Tuesday<br>Vednesday<br>Thursday<br>Saturday<br>Sunday<br>SAVE |                                         |

| ок                    | The user account has been created. |
|-----------------------|------------------------------------|
| User account created. |                                    |
| ОК                    |                                    |